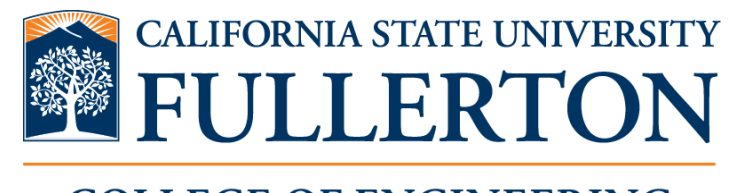

#### COLLEGE OF ENGINEERING AND COMPUTER SCIENCE

## Student Success Center

& Center for Academic Support in Engineering and Computer Science (CASECS)

# Advising Appointment Guide

### **ECS Student Success Center Advising**

- Freshman Academic Advising
- Sophomore Academic Advising
- Center for Academic Support in Engineering & Computer Science (CASECS) Academic Advising
- Junior Graduation Advising
- Senior Graduation Advising

1. Log-in to your student portal.

2. Under more apps, scroll down and click on TitanNet. Alternatively, you can type TitanNet into the search bar.

| CALIFORNIA STATE UNIVERSITY, | FULLERTON Did you know that you can customize your Portal? (See Site Tour)                                                                                                    | A ➡ M ▲                                                |
|------------------------------|----------------------------------------------------------------------------------------------------|--------------------------------------------------------|
|                              | TITAN ONLINE STUDENT CENTER CLASS SCHEDULE TITAN DEGREE ACADEMIC<br>SEARCH AUDIT & PLANNER ADVISING STUDENT                                                                                     |                                                        |
| Q TitanNet                   | Portal Messages                                                                                                    |                                                        |
| ← Apps People Classes Web    | Notice: CSUF Gmail is no longer available. All student email accounts have been migrated to Office 365 Outlook. Mobile app u<br>Exchange.                                                       | isers, you will need to update the app settings to use |
| TitanNet                     | For novel coronavirus (COVID-19) updates, please visit http://coronavirus.fullerton.edu.                                                                                                    |                                                        |
|                              | Keep Teaching: Strategies and Resources                                                                                                    |                                                        |
|                              | The Titan One-Stop Shop (TOSS) provides many important services that will support you throughout your journey at CSUF. Fo                                                                       | r more information, please click here                  |
|                              | Students, looking to add a class and want to find out how to contact the department or instructor? Use the Class Search to fin<br>emails. See the Class Search user guide for more information. | nd class information and department or instructor      |
|                              | Featured Software for Faculty and Staff                                                                                                    |                                                        |
|                              | Dropbox<br>A central place to access and share files                                                                                                    |                                                        |
|                              | TITANium Engagement<br>Review your weekly engagement scores                                                                                                    |                                                        |
|                              | Intellectus Statistics           Statistics platform for non-statisticians                                                                                                    |                                                        |
|                              | My Courses - Summer 2020                                                                                                    |                                                        |
|                              | CSUF Student Handbook 2020-2021<br>- View Course Material: Student HandBook 2020-2021 (Free)                                                                                                    |                                                        |
|                              | Summer 2020 ISDS 361B-08 11019                                                                                                    |                                                        |
|                              | Business Analytics II MTuW 0135PM-0425PM WEB-OF<br>Instructor: Minh,Do, dminh@fullerton.edu                                                                                                    |                                                        |
|                              | - Your instructor has not yet made this course available.                                                                                                    |                                                        |

3. Click on "Make Appointment".

| 💼 NA          | VIGATE 🤷 🗆                                      |           |                                   |           | Fall 2020 • 🗸                      |
|---------------|-------------------------------------------------|-----------|-----------------------------------|-----------|------------------------------------|
| <b>←</b><br>1 | Student Home Class Information Reports Calendar |           |                                   |           | LitanNet<br>Make Appointment       |
|               | Classes This Term                               |           |                                   |           | Quick Links                        |
|               | Actions 👻                                       |           |                                   |           | Take me to                         |
|               | CLASS NAME                                      | PROFESSOR | DAYS/TIMES                        | MID FINAL | School Information                 |
|               | FIN-321-51 Financial Management II              |           | F 10:30a-11:45a PT<br>Web-WEB-OF  |           | Current Visits                     |
|               | FIN-340-50 Introduction to Investments          |           | Sa 10:45a-12:00p PT<br>Web-WEB-OF |           | You have no current visits.        |
|               | FIN-351-04 Introduction to Real Estate          |           | R 7:00p-8:15p PT<br>Web-WEB-OF    |           | Uncoming Appointments              |
|               | ISDS-351-04 Principles of Information Systems   | <u>n</u>  | F 12:00p-2:45p PT<br>Web-WEB-OF   |           | You have no upcoming appointments. |
|               |                                                 |           |                                   |           | Your Fall 2020 instructors         |

4. Pick the type, a service category, and a service for your appointment. Click Next.

| AVIGATE 🦉 🗆                                                                                                    |                            |                              | Fall 2020 🔻           | • |
|----------------------------------------------------------------------------------------------------|----------------------------|------------------------------|-----------------------|---|
| Schedule Appointm                                                                                                    | nent                       | Service > Location & Staff > | Select Time > Confirm |   |
| What type of appointment wo         Advising         Pick a Service Category         Academic Advising         Pick a Service for your Appoin         Advising | vuld you like to schedule? |                              |                       |   |
|                                                                                                    |                            |                              | Next ►                |   |

5. Under location, select "College of ECS, Student Success Center/CASECS" and type in your specific advisor. Click Next.

| IAVIGATE  🗖 | Fail 2020 • O •                                                                                                    |
|-------------|----------------------------------------------------------------------------------------------------|
| Schedule A  | Service > Location & Staff > Select Time > Confirm                                                                                                    |
|             | Pick a Location for your Appointment   College of ECS, Student Success Cent •   Pick a Staff Member   Any Staff   Wyou don't have a preference, just click Next.     • Back   Next • |
|             |                                                                                                    |

6. Select an available day and time on the calendar. Click next.

| <                                | Times From September 15 To September 19 |                        |                             |                             |
|----------------------------------|-----------------------------------------|------------------------|-----------------------------|-----------------------------|
| Tue, Sep 15                      | Wed, Sep 16                             | Thu, Sep 17            | Fri, Sep 18                 | Sat, Sep 19                 |
| Morning                          | Morning                                 | Close                  | Morning                     | Morning                     |
| N/A                              | 6 Available                             | 2:00pm PT              | 1 Available                 | N/A                         |
| Afternoon<br>2 Available         | Afternoon<br>5 Available                | 2:30pm рт<br>3:00pm рт | Afternoon<br><sub>N/A</sub> | Afternoon<br><sub>N/A</sub> |
| * All times listed are in Pacifi | ĩc Time (US & Canada).                  | 3.30pm PT              |                             | refreshed at 2:52pm P       |
| Don't see the time you'r         | re looking for? View Drop-in            | Times                  |                             |                             |
|                                  |                                         |                        |                             |                             |

7. Provide a phone number and add comments (if applicable).

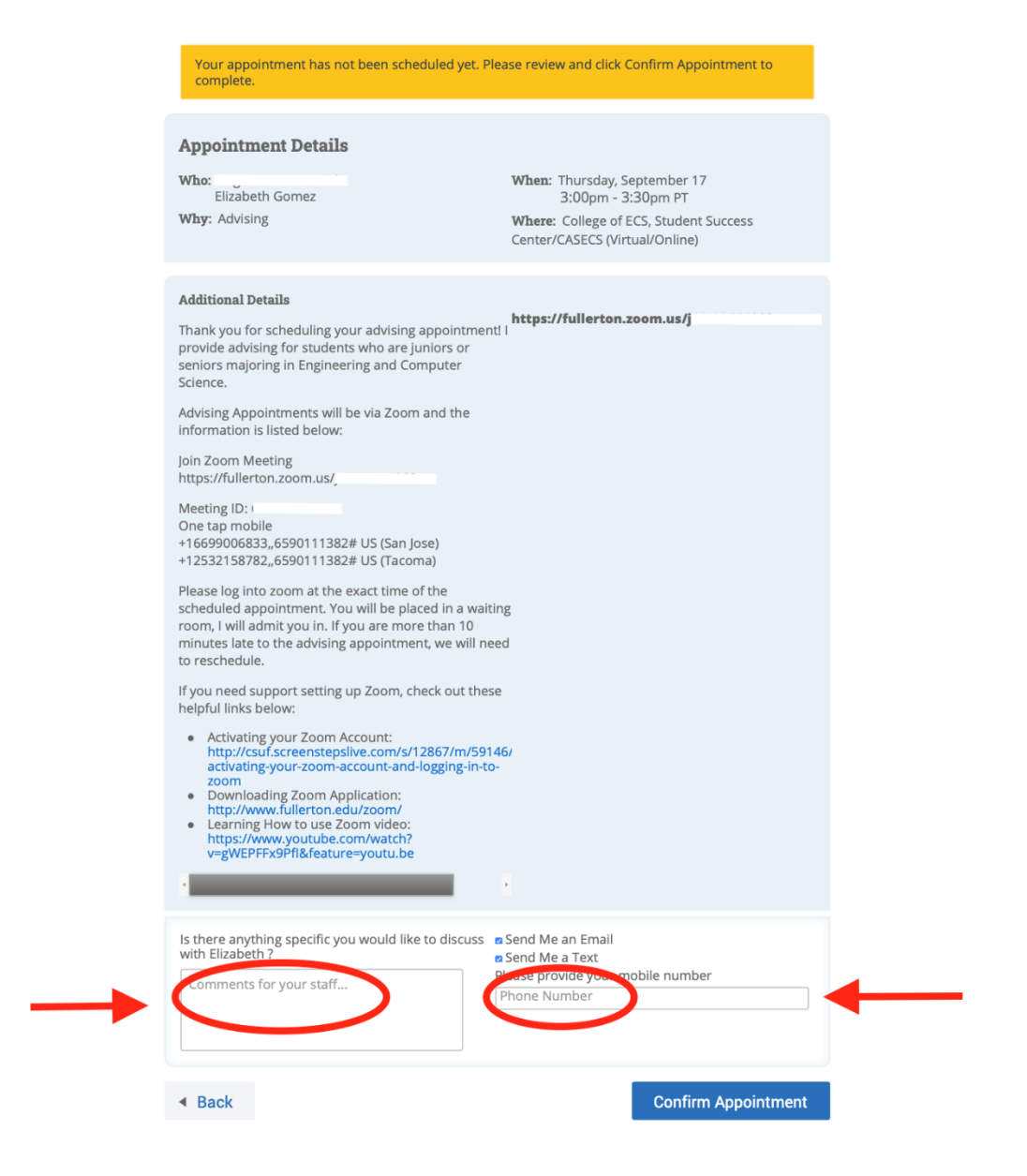

- 8. Review and click "Confirm Appointment."
- 9. Attend your Zoom advising session via the link and passcode provided.

#### **ECS Departmental Advising**

- Junior Academic Advising
- Senior Academic Advising
- 1. Go to the ECS Updates page: <u>http://www.fullerton.edu/ecs/ecs-updates.php</u>
- 2. Select a department.
- 3. Follow the registration instructions specified by your department.

### **ABOUT THE ECS STUDENT SUCCESS CENTER**

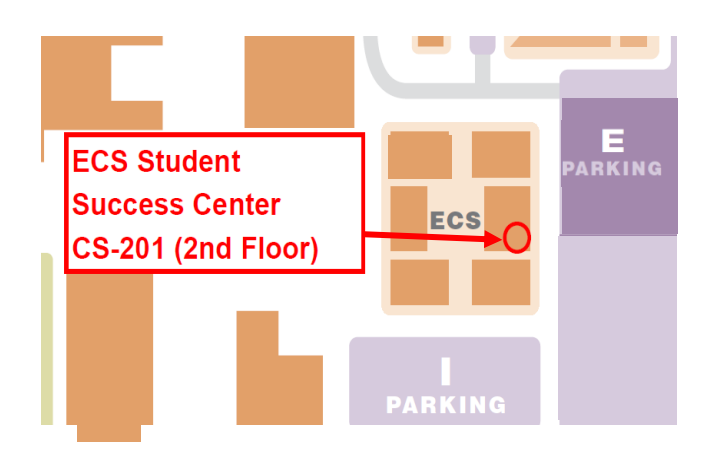

Virtual services available Monday-Friday 8a-5pm (excluding holidays and breaks) only until further notice. Connect with us at: <a href="mailto:ecsadvising@fullerton.edu">ecsadvising@fullerton.edu</a>